## Zadání v Teams – návod pro žáky (i rodiče mladších žáků)

Teams umožňuje učitelům (mimo jiné) zadávat žákům úkoly. Protože si žáci mohou Teams otevřít kdekoliv, nemusí se jednat pouze o práci, kterou vytvoří ve škole, ale i o domácí úkoly. Teams jsou také skvělou pomůckou žáků i učitelů **v distanční výuce**. Přihlašovací údaje do Teams jsou stejné, jako přihlašovací údaje do office.com a mají je, na rozdíl od Bakalářů, pouze žáci (jméno: prijmenijmeno@zak.zsvalpolanka.cz + žákovo heslo).

## Výhody zadávání úkolů přes Teams

| učitelé                                         | žáci                                             |
|-------------------------------------------------|--------------------------------------------------|
| mohou úkol zadat kdekoliv a kdykoliv            | mohou úkol splnit i odevzdat kdekoliv a kdykoliv |
| vidí, kdo úkol otevřel a kdo jej již odevzdal   | mají dokonalý přehled o tom, který úkol již      |
|                                                 | splnili, a který ještě neodevzdali               |
| mohou žákům kdykoliv poslat zpětnou vazbu       | mohou úkol i dodatečně opravit (až do tzé doby   |
|                                                 | než učitel úkol vyhodnotí)                       |
| mají přehled, jak žáci pracují a podle          | nemůže se stát, že se úkol někde ztratí, že      |
| neodevzdaných úkolů mohou poradit slabším       | učiteli nepřijde                                 |
| žákům                                           |                                                  |
| mohou v zadání žákům zopakovat písemně to,      | mají přehled o termínech odevzdání, na jednom    |
| co jim vysvětlili ústně v hodině (úkol tak mají | místě vidí úkoly do různých předmětů od          |
| šanci splnit i ti, kteří ve škole nebyli nebo   | různých učitelů                                  |
| nedávali pozor)                                 |                                                  |
| mohou k úkolu připojit různé výukové            | si tvoří portfolio svých prací (Teams je         |
| materiály, odkazy apod.                         | provázaný s úložištěm OneDrive)                  |

## Jak vypracovat a odevzdat úkol krok za krokem:

- 1. Přihlásit se do Teams (buď přes Office, nebo přes aplikaci nainstalovanou přímo v počítači doporučuji pracovat spíš v aplikaci nainstalované v počítači)
- Vybrat položku Zadání (tam uvidí žáci <u>všechny úkoly, které mají od různých učitelů</u> v různých týmech. Týmy jsou u nás ve škole tvořeny pro třídu a jednotlivé předměty (např.: "8.A informatika Fiala")
- 3. Nebo vybrát v **Týmech** požadovaný předmět (tým) a v něm rozkliknout **Zadání**. V tomto případě se zobrazí pouze <u>zadání zadané konkrétním učitelem v jeho předmětu (týmu).</u>

| $\langle \rangle$              | Q. Hiedat        |   | 👧                                | - 0         | × |
|--------------------------------|------------------|---|----------------------------------|-------------|---|
| Aktivita 2                     | Týmy             | Ŧ | \$<br>Připojit se k týmu nebo vy | tvořit nový |   |
| Chat<br>Chat<br>Týmy<br>Zatini |                  |   |                                  |             |   |
| ir<br>Kalendil                 | Pokusný tým 2012 |   |                                  |             |   |
| <b>S</b><br>Hovory             |                  |   |                                  |             |   |
| Soubory                        |                  |   |                                  |             |   |
|                                |                  |   |                                  |             |   |

Když žák vybere vlevo položku Týmy, uvidí přehled všech týmů, kterých je členem. Týmy zakládají učitelé pro jednotlivé třídy a předměty. V našem návodu budeme pracovat s týmem nazvaném Pokusný tým

 Pokud si žák rozklikne zadání v rámci týmu (v našem příkladu v Pokusném týmu), uvidí všechny zadání zadané učitelem v tomto předmětu (týmu) – ve snímku obrazovky níže je pouze jedno zadání pojmenované Pokusné zadání.

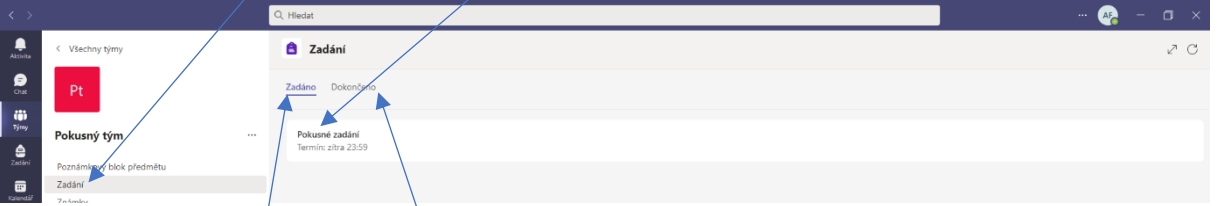

- 6. Žák může zobrazit všechna **neodevzdaná zadaná zadání** i **všechna odevzdaná (dokončená)** zadání v kartách **Zadáno** a **Dokončeno**
- 7. Když žák rozklikne zadání, uvidí slovní popis úkolu a termín odevzdání.

| < >                  |                  | Q. Hledat                                                                  |                                  |
|----------------------|------------------|----------------------------------------------------------------------------|----------------------------------|
| Q.<br>Aktivita       | < Všechny týmy   | 🖹 Zadání                                                                   |                                  |
| (=)<br>Chat          | Pt               | < Zpět                                                                     |                                  |
| Týmy<br>Zadání       | Pokusný tým ···· | Pokusné zadání<br>Termín: 16. říjen 2021 23:59                             | ~                                |
| kalendář<br>Kalendář | Zadání<br>Známky | Pokyny<br>Vytvoř nový dokument ve Wordu<br>Moje práce<br>⊘ Připojit + Nový | a napiš do něj celou abecedu :-) |
|                      |                  |                                                                            |                                  |

8. V úkolu může být od učitele nachystaný také nějaký soubor, se kterým může žák pracovat (nebo jej prohlížet, pokud učitel neumožní úpravy). Nebo může žák k zadání připojit libovolný soubor (dokument Word, obrázek, fotka, prezentace atd.) z počítače či z úložiště OneDrive. <u>Pokud má vypracovat úkol třeba ve Wordu, je nejjednodušší vypracovat jej rovnou v Teams</u>. Tlačítkem **Nový** si přímo v zadání může žák vytvořit dokument Word, tabulku Excel nebo prezentaci PowerPoint a v nich úkol vypracovat.

|               |                          | Q, Hiedat                                                    |
|---------------|--------------------------|--------------------------------------------------------------|
| Q<br>Aktivita | < Všechny týmy           | 😫 Zadání                                                     |
| (=)<br>Chat   | Pt                       | < zpłt                                                       |
| timy          | Pokusný tým …            | Pokusné zadání Body<br>Bez bodů                              |
| Zadání        | Poznámkový blok předmětu | Polymy                                                       |
|               | Zadání                   | Vytvoř nový dokument ve Wordu a napiš do ⁄ jelou abecedu :-) |
| Kalendář      | Známky                   | Moje práce                                                   |
| S             |                          | Ø Připojit + Nový                                            |
| Hovory        | Kanály                   | 💼 Dowiment Wordu                                             |
| Soubory       | Obecně                   | Tabulka Excelu                                               |
|               |                          | Prezentace PowerPointu                                       |
|               |                          | Stránka poznámkového blo                                     |

9. Tvorba nového souboru v Teams: Po kliknutí na **Nový - dokument Word** je žák vyzván k pojmenování úkolu

| â        |        | Pokusné zadáni<br>Termín: 16. říjen 2021 23:59 | Reimensuut tente dekument  |
|----------|--------|------------------------------------------------|----------------------------|
| Zadáni   |        | Delaure                                        | Pojmenovat tento dokument  |
|          |        | Vytvoř nový dokument ve Wordi                  | Náres seuberu (ornánni)    |
| Kalend3/ |        | Moje práce                                     |                            |
| B        |        | Připojit + Nový                                | npoelin <u>uxxitu</u> nala |
| Havory   | Kanály |                                                |                            |
| P        |        |                                                |                            |
| Soubory  |        |                                                |                            |
|          |        |                                                |                            |
|          |        |                                                |                            |
|          |        |                                                |                            |
|          |        |                                                |                            |
|          |        |                                                |                            |
|          |        |                                                |                            |
|          |        |                                                |                            |
|          |        |                                                |                            |
|          |        |                                                |                            |
|          |        |                                                |                            |
|          |        |                                                |                            |
|          |        |                                                |                            |
|          |        |                                                | Zrušit Hotovo              |
|          |        |                                                |                            |

10. Zde žák uvidí dokument, který si vytvořil. Stačí jej rozkliknout a vypracovat úkol.

|               |                          | Q, Hiedat                                                      |                  | ··· 📭 – 🗆 ×               |
|---------------|--------------------------|----------------------------------------------------------------|------------------|---------------------------|
| Q<br>Aktivits | < Všechny týmy           | 👌 Zadání                                                       |                  | ~ C                       |
| Chat          | Pt                       | < Zpět                                                         |                  | [] Možno odevzdat později |
| Tjimy         | Pokusný tým              | Pokusné zadání<br>Termír: 16. říjen 2021 23:59                 | Body<br>Bez bodů |                           |
| Zadání        | Poznámkový blok předmětu | Polymy                                                         |                  |                           |
|               | Zadání                   | Vytvoř nový dokument ve Wordu a napiš do něj celou abecedu :-) |                  |                           |
| Kalendář      | Známky                   | Moje práce                                                     |                  |                           |
| Bevory        | Kanáły                   | n Rešení úkoliu Fiala.docx                                     |                  |                           |
| Soubory       | Obecné                   | Připojit + Nový                                                |                  |                           |

 Po vypracování úkolu ve Wordu žák dokument jednoduše zavře (vpravo nahoře tlačítko Zavřít) a klikne v zadání na tlačítko Odevzdat (nebo jako v našem případě Možno odevzdat později – tato volba se zde objeví, pokud žák nestihl odevzdat úkol včas a úkol ještě není vyhodnocen a uzavřen).

| < >             |                          | Q, Hiedat                                                      |                  |                                           |
|-----------------|--------------------------|----------------------------------------------------------------|------------------|-------------------------------------------|
| Q<br>Aktivita   | < Všechny týmy           | a Zadání                                                       |                  | 20                                        |
| (=)<br>Chat     | Pt                       | ( 75%                                                          |                  | 19 Možpo odevrdat porději                 |
| tijny           |                          | < the                                                          |                  |                                           |
| ê               | Pokusný tým ····         | Pokusné zadání<br>Termín: 16. říjen 2021 23:59                 | Body<br>Bez bodů |                                           |
| Zadání          | Poznámkový blok předmětu | Pokymy                                                         |                  |                                           |
| Ei*<br>Kalendář | Zadání                   | Vytvoř nový dokument ve Wordu a napiš do něj celou abecedu :-) |                  |                                           |
| S               |                          | Moje pre-                                                      |                  |                                           |
| Hovory          | Kanály                   |                                                                |                  |                                           |
| Soubory         | Obecné                   |                                                                |                  |                                           |
|                 |                          |                                                                |                  |                                           |
|                 |                          |                                                                |                  |                                           |
|                 |                          |                                                                |                  |                                           |
|                 |                          |                                                                |                  |                                           |
|                 |                          |                                                                |                  |                                           |
|                 |                          |                                                                |                  |                                           |
|                 |                          |                                                                |                  |                                           |
|                 |                          |                                                                |                  |                                           |
|                 |                          |                                                                |                  |                                           |
|                 |                          |                                                                |                  |                                           |
|                 |                          |                                                                |                  |                                           |
| Aplikace        |                          |                                                                |                  |                                           |
| ()<br>Nápověda  |                          |                                                                |                  |                                           |
|                 |                          |                                                                |                  |                                           |
|                 | ନ 🛱 💽 🗖 📅 💼 💶 😂          | ) 🚛 🙀                                                          |                  | 📀 10°С Přev. slunečno \land 🥌 🌾 🕪 11:12 🧮 |

12. Samozřejmě je správné, plnit úkoly v termínu!

13. Poznámka: V rámci zadání může učitel žákům nachystat také Kvíz. Ten žák uvidí na stejném místě, jako své práce. Zde.